# Materials

- TI-Nspire Math and Science Learning Handheld
- Side Lengths and Angle Measures worksheet

# Introduction

The following activity allows you to investigate triangles and congruence.

In this activity we will use the TI-Nspire handheld to decide which sides and angles are the smallest and largest in a triangle.

# 1.1 1.2 1.3 1.4 DEG AUTO REAL

**Teacher's COPY** 

CONSTRUCT

Construct a triangle.

 Draw any scalene triangle. Label the vertices as A, B, and C. (Check student drawings)

### Figure 1

# CONSTRUCT

Construct a triangle.

1. Draw any scalene triangle. Label the vertices as A, B, and C

# (Follow the steps given next page)

1.1 1.2 1.3 1.4 DEG AUTO REAL

CONSTRUCT Construct a triangle.

 Draw any scalene triangle. Label the vertices as A, B, and C. (Check student drawings)

Figure 2

• Press (a) then choose 2: Graphs & Geometry (Figure 3& 4).

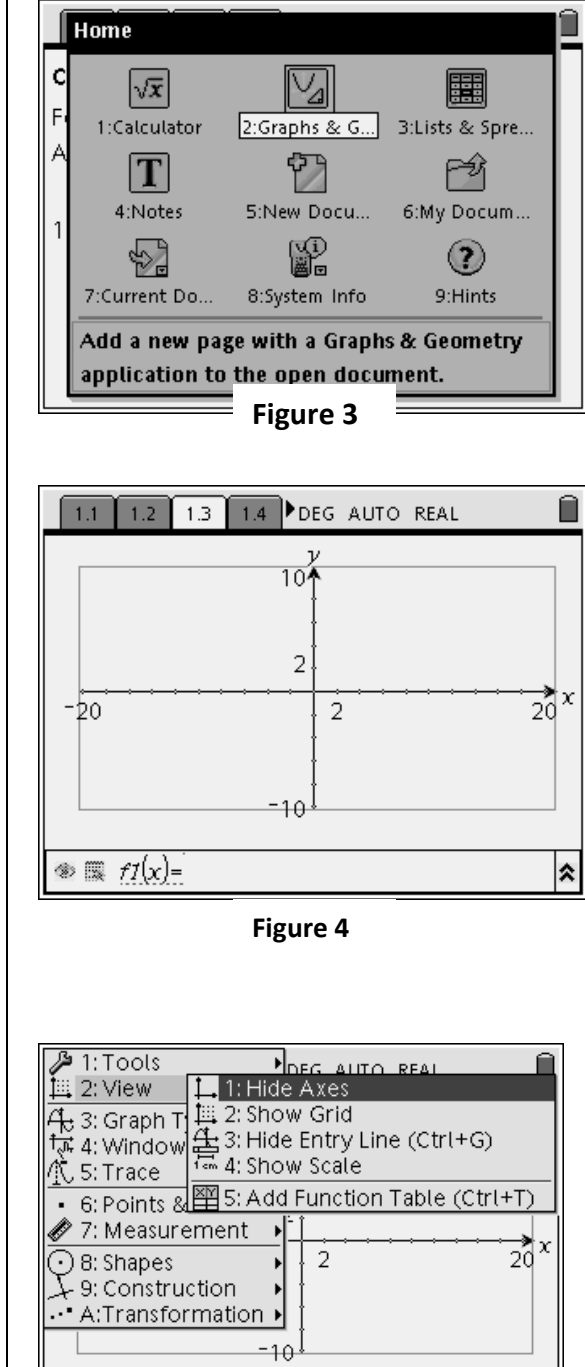

Press end Choose (2) View, (1)Hide Axes and press (men) (2) (3)Hide Entry Line. This will allow you to have a blank screen. (Figure 5 & 6)

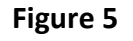

 $f_{1}(x) =$ 

\*

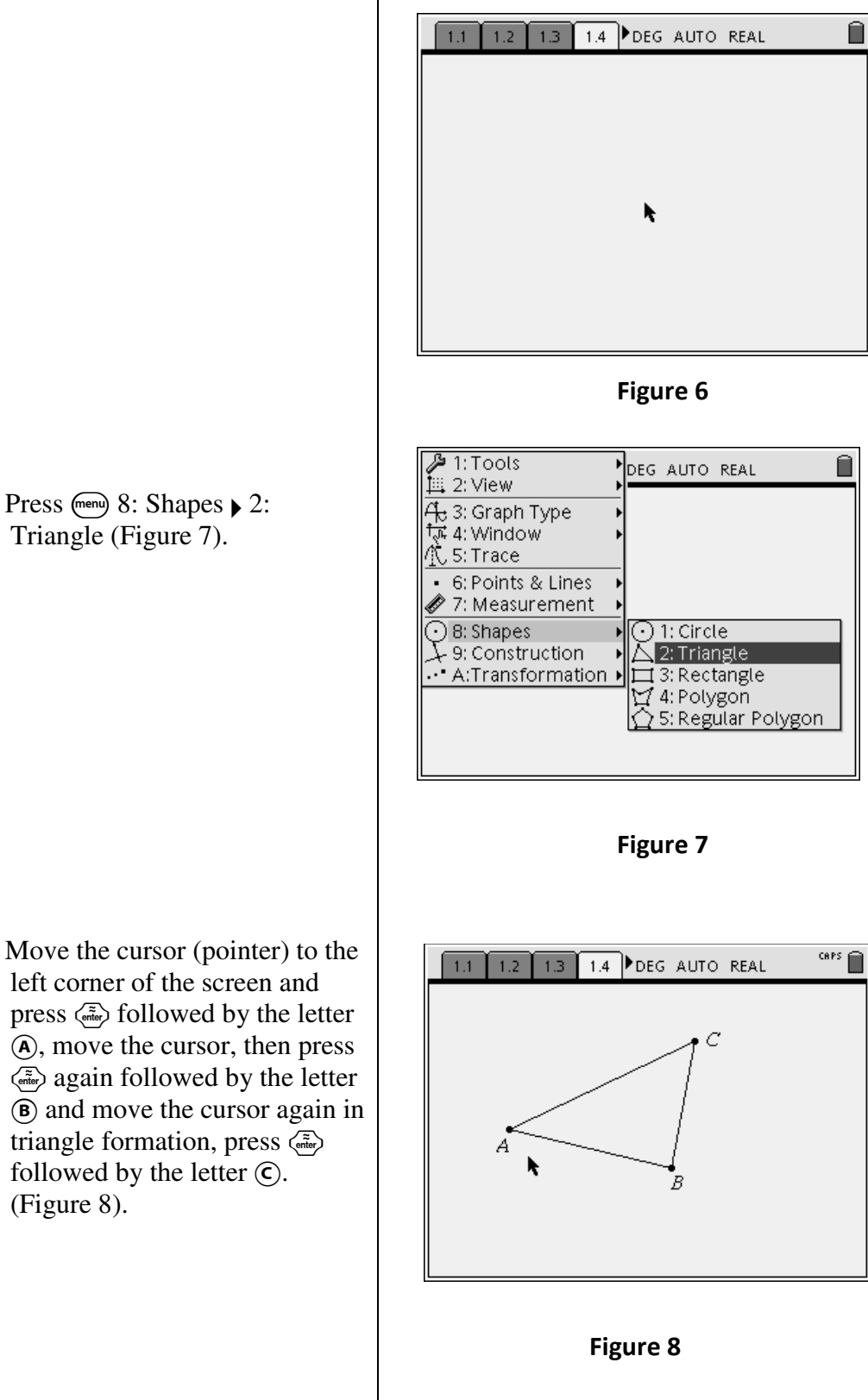

Press (menu) 8: Shapes > 2: • Triangle (Figure 7).

left corner of the screen and press  $\langle \tilde{\mathfrak{m}} \rangle$  followed by the letter (A), move the cursor, then press  $\langle \tilde{\mathfrak{m}} \rangle$  again followed by the letter (B) and move the cursor again in triangle formation, press  $\langle \tilde{\bar{r}} \rangle$ followed by the letter  $(\mathbf{C})$ . (Figure 8).

•

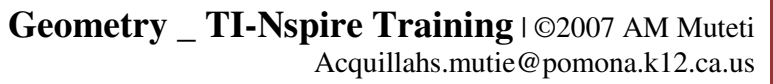

- 2. Find the measure of each angle of the triangle.
  - Press (Press (Pres) (Press (Press (Press (Press (Press (Press (Press (Press (Pre

|                                                                                                    | DEG AUTO REAL                                                    | CAPS |
|----------------------------------------------------------------------------------------------------|------------------------------------------------------------------|------|
| A: 3: Graph Type<br>A: 3: Graph Type<br>T: 4: Window<br>A: 5: Trace<br>• 6: Points & Lines<br>Ø 7: Measurement<br>O 8: Shapes<br>→ 9: Construction<br>→ A:Transformation | C<br>1: Length<br>2: Area<br>3: Slope<br>4: Angle<br>5: Integral |      |

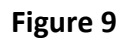

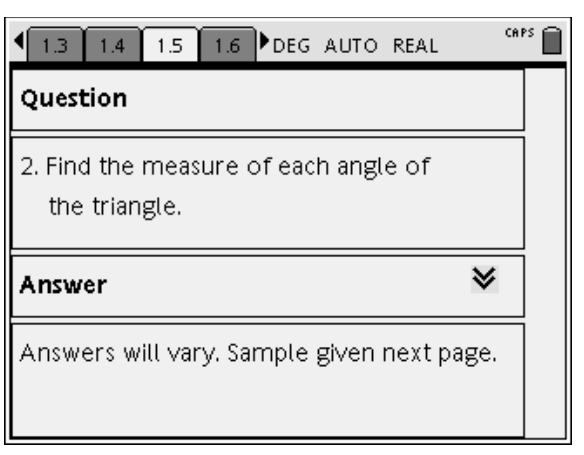

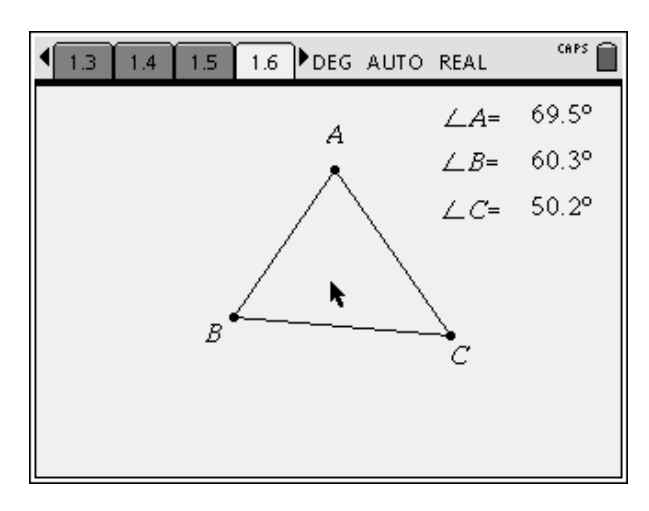

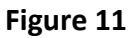

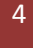

- 3. Find the length of each side of the triangle.
  - Press (m) 7: Measurement 1: Length (Figure 12). Press (m)
  - Move your cursor to point A press (a) prove it to point B, press (a) to measure side AB. Repeat the process for the other sides. (Figure 13)

| P 1: Tools<br>↓ 2: View                                           | DEG AUTO REAL | CAPS |
|-------------------------------------------------------------------|---------------|------|
| र्के 3: Graph Type<br>रिन 4: Window<br>र्के 5: Trace              | , c           |      |
| <ul> <li>6: Points &amp; Lines</li> <li>7: Measurement</li> </ul> | ▶ 54.27<br>▶  |      |
| ⊙ 8: Shapes<br>↓ 9: Construction<br>⊷ A:Transformation            | 2: Area       |      |
|                                                                   | i Integrat    |      |
|                                                                   |               |      |

Figure 12

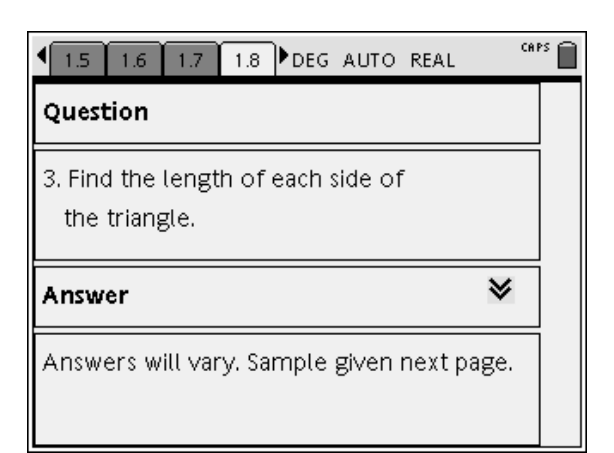

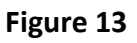

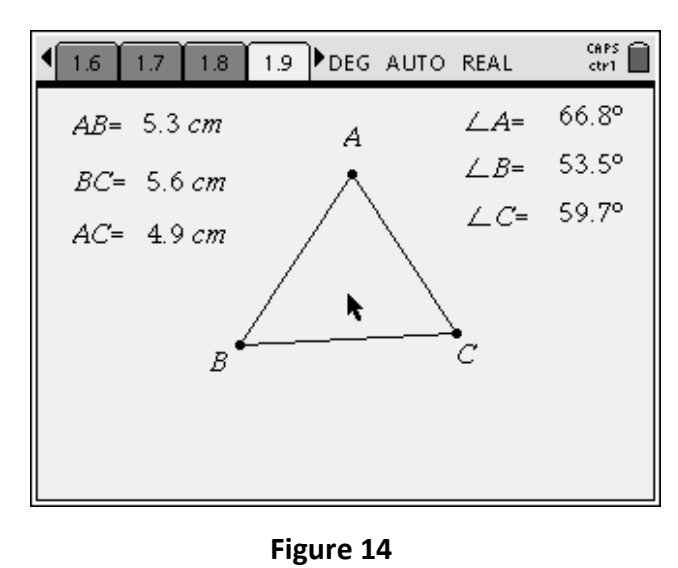

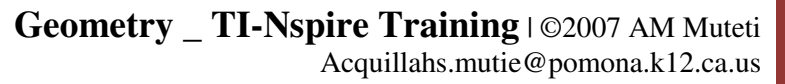

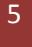

# INVESTIGATE

1. In  $\triangle$ ABC, is the longest side adjacent to or opposite the largest angle?

### Answer: Opposite

2. In  $\triangle$ ABC, is the shortest side adjacent to or opposite the smallest angle?

### Answer: Opposite

3. Drag point A to change the shape and size of  $\triangle ABC$ . Answer the questions in Exercise 1 and 2 for the new triangle.

Answer: 1. Opposite; 2. Opposite

### MAKE A CONJECTURE

4. Make a conjecture about how the positions of sides of different lengths in a triangle are related to the positions of the angles of different measures.

Answer: In a  $\Delta$ , the longest side is opposite the largest angle and the shortest side is opposite the smallest angle.

### **ACTIVITY ASSESSMENT**

What happens to the side lengths as the angles of the triangle you draw all get close to 60°.

Answer: The side lengths get close to being equal.

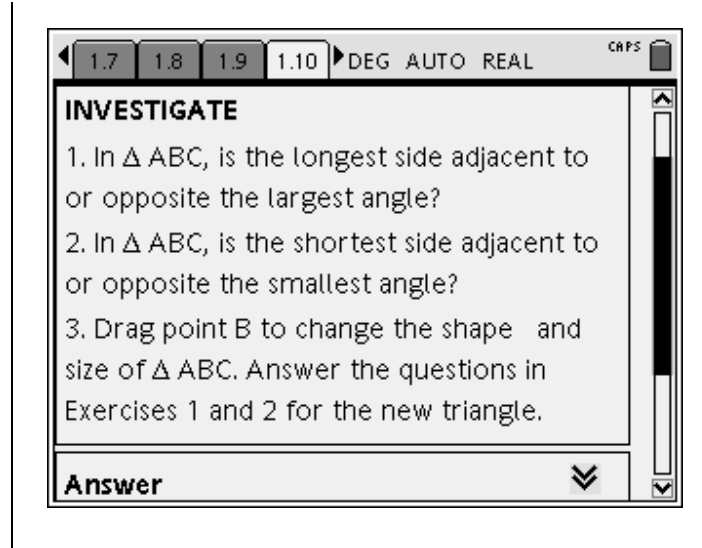

Figure 15

|                                              | IPS 🗎 |  |
|----------------------------------------------|-------|--|
| Question                                     | >     |  |
| MAKE A CONJECTURE                            |       |  |
| 4. Make a conjecture about how the           |       |  |
| positions of sides of different lengths in a |       |  |
| triangle are related to the positions of the |       |  |
| angles of different measures.                |       |  |
| Answer 🛛 🛛 🕹                                 | ]     |  |
|                                              | i 🗹   |  |

Figure 16